# SCHOOLFOX ELTERNINFORMATIONSSYSTEM

| <u> </u> | - |   | - | - | 1.2 |    |
|----------|---|---|---|---|-----|----|
| - 5      | С | n | Ο | Ο | 12  | ОX |
|          | - |   | - | - |     |    |

Max Muster Klasse "Testklassse" von Karin Raab

Einladungscode:

bid24j

Liebe Eltern,

5

Karin Raab bietet ab sofort die Möglichkeit Mitteilungen, Veranstaltungen und wichtige Nachrichten der Klasse Ihres Kindes über das digitale Kommunikationstool "SchoolFox" by FoxEducation zu erhalten. Wir freuen uns sehr, dass Sie diese Chance ergreifen und sich als Pioniere für eine moderne Kommunikation einsetzen!

Um mit der Benutzung der App zu beginnen und alle Funktionen von SchoolFox zu entdecken, müssen Sie noch drei Schritte erledigen. Das dauert nicht länger als 5 Minuten :-)

| Г | -  | _ |   | r | ۰. |
|---|----|---|---|---|----|
| L | -  | _ |   |   |    |
| L | -  |   | 2 | , |    |
| L | .4 |   | 5 | 4 |    |
| L |    | _ | - |   |    |

Schritt 1: Unterschreiben Sie den Abschnitt an der dafür vorgesehenen Stelle weiter unten, trennen Sie diesen wie angezeigt ab und retournieren Sie ihn an den/die Administratorin der Klasse ihres Kindes. Damit erlauben Sie die Verwendung der Software für Ihr Kind.

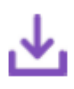

Schritt 2: Laden Sie die SchoolFox App aus dem iTunes Store (für iPhone) oder dem Google Play Store (für Android), wenn diese nicht bereits auf Ihrem Smartphone installiert ist. Sie finden die App unter dem Suchbegriff "SchoolFox". Alternativ können Sie SchoolFox am Computer verwenden. Öffnen Sie dazu <u>web.schoolfox.com</u> im Browser.

|   |   |   | _ |   |
|---|---|---|---|---|
|   | - | _ |   |   |
| - | _ | _ | 3 | - |
| P |   |   |   | 1 |
|   | _ | - |   |   |

Schritt 3: Öffnen Sie die SchoolFox App. Wenn Sie noch kein Konto haben, klicken Sie auf "Konto erstellen". Sie werden nun aufgefordert, den Einladungscode einzugeben, der Sie mit der Klasse verbindet. Falls Sie bereits eine FoxEducation App verwenden, so melden Sie sich in der SchoolFox App an und klicken Sie auf das "+"-Symbol am Startbildschirm, um den Einladungscode einzugeben.

Haben Sie Fragen oder benötigen Sie Hilfe bei der Registrierung? Auf <u>www.schoolfox.com/support</u> können Sie Kontakt mit unserem Support-Team aufnehmen.

(Bitte abtrennen und unterschrieben an den/die Administratorin der Klasse retournieren.)

℅

Von

Hiermit bestätigen wir, dass wir mit der Verwendung des digitalen Kommunikationstools "SchoolFox" einverstanden sind. Die Kommunikation wichtiger Klasseninformationen wird zukünftig über die SchoolFox App stattfinden. Wir werden den Empfang der digitalen Mitteilungen über die App bestätigen.

Ort, Datum

Unterschrift eines Erziehungsberechtigten Unterschrift Kinder über 14 Jahre

SchoolFox ist eine App für Smartphone und Computer, mit der Eltern und Lehrer untereinander sehr einfach z. B. Texte und Bilder verschicken können. Außerdem sind Diskussionen, Gruppenmitteilungen, digitale Bestätigungen, Übersetzungsfunktion, Terminverwaltung, automatische Erinnerungen, Buchungen von Elternsprechzeiten, Abfragen und vieles mehr möglich.

Ihr Kind wird demnächst einen Elternbrief *(siehe Abbildung oben)* mit Ihrem persönlichen Zugangscode erhalten, mit dem Sie sich registrieren und der Klasse beitreten können. Durch diesen Code werden Sie automatische Ihrem Kind zugeordnet. Es werden keine privaten Kontaktdaten ausgetauscht.

Die Kommunikation über möglicherweise nicht datenschutzkonforme Messenger-Dienste, Konferenztools und E-Mail entfällt damit. Außerdem schonen wir Ressourcen, da viele Elternbriefe nicht mehr ausgedruckt werden müssen.

Wir bitten Sie, uns zu unterstützen, indem Sie einwilligen, die App zu verwenden. Weitere Informationen finden Sie hier.

## Wie schreibe ich eine Mitteilung?

Über dieses System können Sie der jeweiligen Klassenlehrkraft und weiteren Lehrern, die in der Klasse unterrichten, Nachrichten, Briefe und Dateien (z. B. Homeschooling-Aufgaben und ausgefüllte Elternbriefe) zukommen lassen.

- Neue Mitteilung: Text schreiben
- Datei anhängen (Büroklammer anklicken und gewünschte Datei öffnen)
- Empfänger auswählen und abschicken

#### Wie kann ich mich mit einem weiteren Kind/Geschwisterkind verbinden?

Nachdem Sie sich durch die Eingabe des ersten Einladungscodes registriert haben, können Sie beliebig viele Kinder innerhalb Ihres Kontos hinzufügen.

Für jedes Kind sollten Sie auf jeden Fall einen eigenen Code hinzufügen.

Klicken sie dazu am Startbildschirm in der App oben rechts auf "Neu" oder im Webbrowser auf "+Einladungscode hinzufügen". Sie werden nun aufgefordert den neuen Einladungscode einzugeben. Danach wird der Name Ihres Kinder/der Klasse der Liste hinzugefügt.

Quelle: SCHOOLFOX

# Wie kann ich die App-Sprache ändern?

Für Eltern, die noch nicht so gut Deutsch können, gibt es die Möglichkeit in anderen Sprachen zu kommunizieren.

Öffnen Sie dazu Ihr Nutzerprofil. Im Anschluss klicken Sie auf "Bearbeiten"/Stift-Symbol. Nun können Sie in der Zeile "App-Sprache": Ihre gewünschte Sprache auswählen.

# Wie kann ich eine Mitteilung übersetzen?

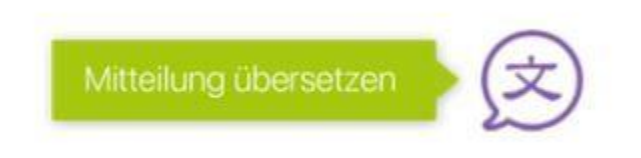

Dazu steigen Sie in die gewünschte Mitteilung ein und klicken auf das Sprechblasen-Symbol mit der grünen Bezeichnung "Mitteilung übersetzen".

Im Anschluss wird die empfangene Mitteilung automatische in jene Sprache übersetzt, die im Profil zuvor gewählt wurde.

### Ich habe mein Passwort vergessen

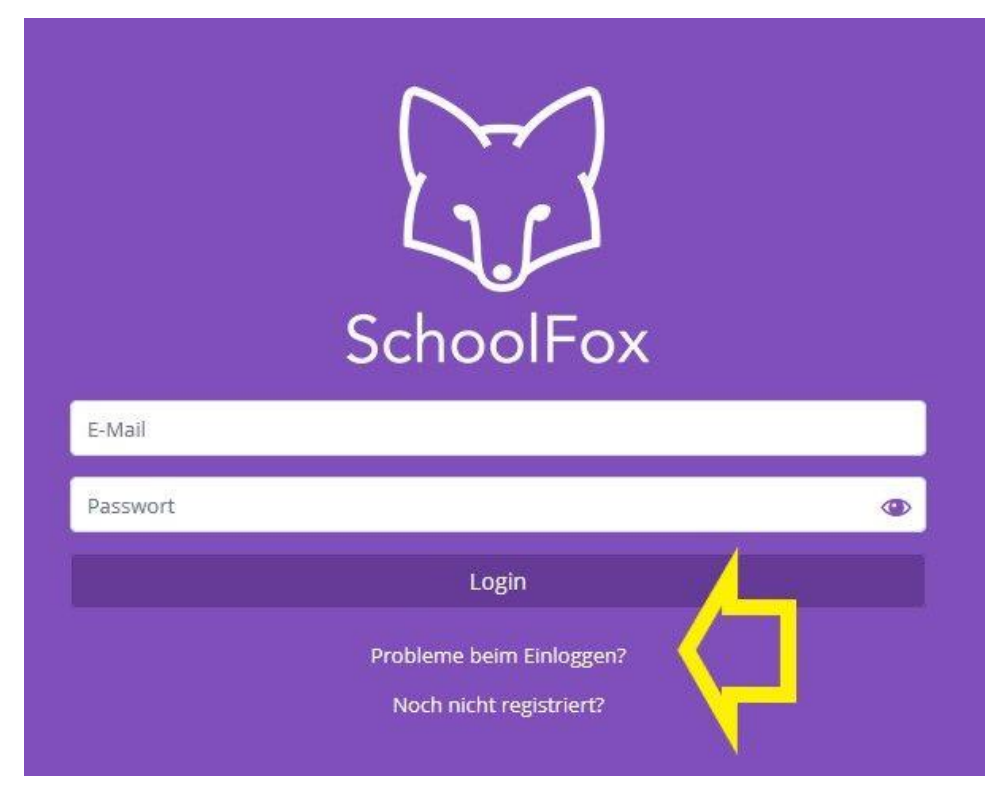

#### Passwort vergessen

So können Sie selbstständig ein neues Passwort erstellen.

#### Nötige Schritte:

- Öffnen Sie die App.
- Klicken sie auf "Probleme beim Einloggen?" in der Anmeldemaske.
- Wählen Sie "Ich habe mein Passwort vergessen".
- Geben Sie die E-Mail-Adresse ein, mit der Sie sich registriert haben.
- Sie erhalten nun ein E-Mail an Ihre E-Mail-Adresse geschickt.
- Öffnen Sie die E-Mail und klicken Sie auf die Schaltfläche "Passwort zurücksetzen".
- Es öffnet sich nun der Browser. Wählen Sie ein neues Passwort, geben sie es zur Bestätigung ein zweites Mal ein und klicken Sie auf "Mein Passwort ändern".
- Sie können sich nun in der App mit Ihrem neuen Passwort anmelden.